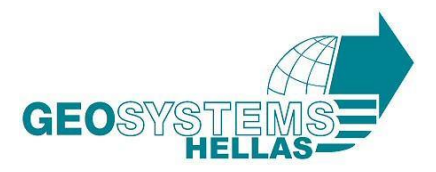

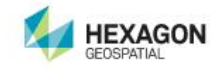

# ΕΓΚΑΤΑΣΤΑΣΗ ERDAS IMAGINE

# **4** Οδηγίες Download ERDAS IMAGINE

- Ακολουθείστε το link <u>http://download.hexagongeospatial.com/</u>
- Στο drop down μενού "Product Family" Επιλέξτε "ERDAS IMAGINE"
- Κατεβάστε το "ERDAS IMAGINE 2018 " 64 bit operating system
- Σε περίπτωση που κατέχετε ήδη τα αρχεία ακολουθήστε την παρακάτω διαδικασία.

# Οδηγίες Εγκατάστασης ERDAS IMAGINE

Αποσυμπιέστε το αρχείο που κατεβάσατε.

Η εγκατάσταση των λογισμικών Intergraph – ERDAS ολοκληρώνεται σε 1 βήμα. Για την διαδικασία έκδοσης άδειας λειτουργίας για τα λογισμικά παρακαλώ όπως επικοινωνήσετε με την εταιρεία μας μέσω mail στο <u>mail@geosystems-hellas.gr</u> ή μέσω τηλεφώνου στο +30 210 2846144-5.

- <u>Σε περίπτωση που κατέχετε παλαιότερη έκδοση του λογισμικού προαπαιτείται η</u> <u>απεγκατάσταση και του "Intergraph Licensing", "Foundation" και της</u> <u>παλαιότερης έκδοσης του ERDAS IMAGINE για να προχωρήσετε στην</u> <u>εγκατάσταση της νέας έκδοσης.</u>
- Η νέα έκδοση του ERDAS IMAGINE 2018 υποστηρίζεται μόνο σε λειτουργικά συστήματα Windows με 64 bit, επομένως υπάρχει διαθέσιμο μόνο πρόγραμμα εγκατάστασης 64 bit.

#### **GEOSYSTEMS HELLAS A.E.**

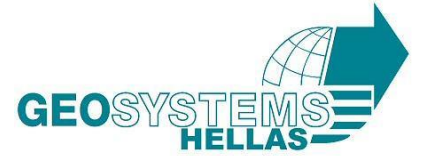

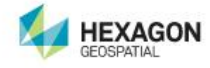

Ακολουθήστε την παρακάτω διαδικασία για την επιτυχή εγκατάσταση του λογισμικού: Βάμα 1°

# <u>Βήμα 1°</u>

• Ανοίγουμε τον φάκελο από το DVD. Διπλοπατάμε το Setup.exe

| Όv | νομα                       | Ημερομηνία τροπ    | Τύπος              | Μέγεθος      |
|----|----------------------------|--------------------|--------------------|--------------|
|    | ko                         | 2/3/2018 3:05 µµ   | Φάκελος αρχείων    |              |
|    | ms                         | 2/3/2018 3:05 µµ   | Φάκελος αρχείων    |              |
|    | nl                         | 2/3/2018 3:05 µµ   | Φάκελος αρχείων    |              |
|    | no                         | 2/3/2018 3:05 µµ   | Φάκελος αρχείων    |              |
|    | pl                         | 2/3/2018 3:05 µµ   | Φάκελος αρχείων    |              |
|    | pt                         | 2/3/2018 3:05 µµ   | Φάκελος αρχείων    |              |
|    | Repository                 | 2/3/2018 3:05 µµ   | Φάκελος αρχείων    |              |
|    | ro                         | 2/3/2018 3:05 µµ   | Φάκελος αρχείων    |              |
|    | ru                         | 2/3/2018 3:05 µµ   | Φάκελος αρχείων    |              |
|    | th                         | 2/3/2018 3:05 µµ   | Φάκελος αρχείων    |              |
|    | tr                         | 2/3/2018 3:05 µµ   | Φάκελος αρχείων    |              |
|    | vi                         | 2/3/2018 3:05 µµ   | Φάκελος αρχείων    |              |
|    | zh                         | 2/3/2018 3:05 µµ   | Φάκελος αρχείων    |              |
|    | zh-HK                      | 2/3/2018 3:05 µµ   | Φάκελος αρχείων    |              |
|    | zh-TW                      | 2/3/2018 3:05 µµ   | Φάκελος αρχείων    |              |
|    | 2018_imagine-v16.5-win-x64 | 2/3/2018 2:52 μμ   | WinRAR ZIP archive | 3.918.566 KB |
| 13 | AUTORUN                    | 15/12/2017 9:29 πμ | Πληροφορίες εγκ    | 1 KB         |
|    | Background                 | 12/9/2017 12:32 μμ | Αρχείο PNG         | 31 KB        |
| 阀  | dotNetFx40_Full_x86_x64    | 6/6/2013 6:11 πμ   | Εφαρμογή           | 49.268 KB    |
|    | Producer                   | 15/12/2017 9:29 πμ | Εικονίδιο          | 283 KB       |
|    | ReadMe1st                  | 11/9/2014 2:01 μμ  | Έγγραφο κειμένου   | 1 KB         |
|    | Setup                      | 24/1/2018 2:40 µµ  | Εφαρμογή           | 139 KB       |
|    | Setup.exe                  | 15/12/2017 9:29 πμ | XML Configuratio   | 2 KB         |
| \$ | Setup                      | 8/10/2014 12:30 μμ | Αρχείο VBScript S  | 16 KB        |
|    |                            |                    |                    |              |

Εάν σας ζητηθεί να επιτρέψετε την πρόσβαση στον υπολογιστή μέσω προγράμματος που έχει εκδοθεί από την Intergraph Corporation, κάντε κλικ στο κουμπί "Ναι".

Συνεχίζουμε με την εγκατάσταση του ERDAS Imagine 2018

- Επιλέγουμε ERDAS Imagine 2018
- Στην ενεργεί γραμμή πατάμε Install

# **GEOSYSTEMS HELLAS A.E.**

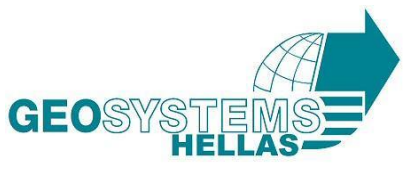

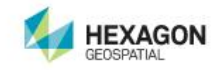

| 🔀 Hexagon Geospatial Setup Ma                                | nager - Power Portfolio 2018 - Produ | icer Suite — 🗆 🗙                                                                                                   |
|--------------------------------------------------------------|--------------------------------------|----------------------------------------------------------------------------------------------------|
| Producer Suite                                               |                                      |                                                                                                    |
| Software:<br>⊡- ERDAS IMAGINE 2018<br>ERDAS IMAGINE 2018 (64 | -Bit)                                | Version: 16.5.0.852<br>Release Guide<br>EULA<br>Installation Guide<br>Support<br>Patent www.intergraph.com/patents |
| New Software:                                                | Data:                                |                                                                                                    |
| Version                                                      | Status                               | Action                                                                                                    |
|                                                              |                                      |                                                                                                    |

• Συνεχίζουμε πατώντας Next, Install & Finish.

# **GEOSYSTEMS HELLAS A.E.**

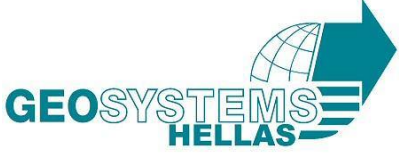

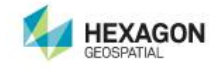

🕷 Hexagon Geospatial Setup Manager - Power Portfolio 2018 - Producer Suite × Producer Suite Software: --- ER RDAS IMAGINE 2018 16.5.0.852 × Welcome to the InstallShield Wizard for ERDAS IMAGINE 2018 The InstallShield(R) Wizard will install ERDAS IMAGINE 2018 on your computer. To continue, click Next. New Sof Version 16.5.0.8 WARNING: This program is protected by copyright law and international treaties. 81 < Back Next > Cancel

 Στο μήνυμα που εμφανίζεται πατάμε "I accept the terms in the license agreement"

# **GEOSYSTEMS HELLAS A.E.**

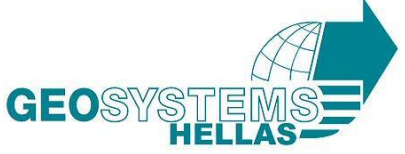

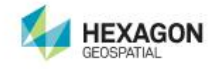

| 🕞 ERDAS IMAGINE 2018 16.5.0.852                                                                                                    |                                                                                                    |        | ×      |  |  |  |
|----------------------------------------------------------------------------------------------------|----------------------------------------------------------------------------------------------------|--------|--------|--|--|--|
| License Agreement<br>Please read the following license agreen                                                                                                    | ient carefully.                                                                                                    |        |        |  |  |  |
| END-USER LI                                                                                                    | CENSE AGREEM                                                                                                    | ENT    | ^      |  |  |  |
| IMPORTANT-READ CAREFULLY: This<br>legal agreement by and between "<br>entity) and Intergraph Corporation<br>("Hexagon") for the Intergraph sof<br>delivered with this EULA, which inc<br>copy, and all of the contents of the f<br>which this EULA is provided, inclu-<br>online or electronic documentation. | IMPORTANT-READ CAREFULLY: This End-User License Agreement ("EULA") is a legal agreement by and between "you" (either an individual or a single legal entity) and Intergraph Corporation doing business as Hexagon Geospatial ("Hexagon") for the Intergraph software product(s) ("SOFTWARE PRODUCT") delivered with this EULA, which includes the computer software, object code copy, and all of the contents of the files, disk(s), CD-ROM(s) or other media with which this EULA is provided, including any templates, printed materials, and online or electronic documentation. All copies of the SOFTWARE PRODUCT and |        |        |  |  |  |
| • I accept the terms in the license agreem                                                                                                    | I accept the terms in the license agreement     Print                                                                                                    |        |        |  |  |  |
| $\bigcirc$ I do not accept the terms in the license a                                                                                                    | agreement                                                                                                    |        |        |  |  |  |
| InstallShield                                                                                                    |                                                                                                    |        |        |  |  |  |
|                                                                                                    | < Back                                                                                                    | Next > | Cancel |  |  |  |

- Συνεχίζουμε με την εγκατάσταση επιλέγοντας το ERDAS ER Mapper και πατώντας στη δεύτερη επιλογή.
- Έπειτα πατάμε Next

| 🛃 ERDAS IMA                                                | GINE 2018 16.5.0.852                                                                                                    |                                                                                       |
|------------------------------------------------------------|----------------------------------------------------------------------------------------------------|---------------------------------------------------------------------------------------|
| Custom Setu<br>Select the pro                              | p<br>ogram features you want installed.                                                                                                    |                                                                                       |
| Click on an icon                                           | in the list below to change how a feature is installed.<br>ERDAS IMAGINE 2018<br>ERDAS IMAGINE 2018 Additional Features<br>IMAGINE Help<br>ERDAS ER Mapper<br>This feature will be installed on local hard drive.<br>This feature, and all subfeatures, will be installed on<br>This feature will not be available. | tion<br>processing ar<br>abilities geare<br>as, and miner<br>stries.<br>local hard dr |
| Install to:<br>C:\Program File:<br>InstallShield —<br>Help | s\Hexagon\ERDAS IMAGINE 2018\<br>Space < Back Next >                                                                                                    | Change<br>Cancel                                                                      |

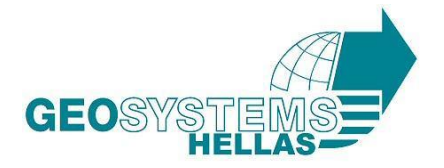

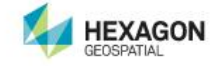

• Πατήστε στο κουμπί Install για να ξεκινήσετε την εγκατάσταση

| 🙀 ERDAS IMAGINE 2018 16.5.0.852                                           |                     |                      | ×               |
|---------------------------------------------------------------------------|---------------------|----------------------|-----------------|
| Ready to Install the Program<br>The wizard is ready to begin installation |                     |                      |                 |
| Click Install to begin the installation.                                  |                     |                      |                 |
| If you want to review or change any of<br>exit the wizard.                | your installation s | ettings, click Back. | Click Cancel to |
|                                                                           |                     |                      |                 |
|                                                                           |                     |                      |                 |
|                                                                           |                     |                      |                 |
|                                                                           |                     |                      |                 |
|                                                                           |                     |                      |                 |
| InstallShield                                                             |                     |                      |                 |
|                                                                           | < Back              | Install              | Cancel          |

#### **GEOSYSTEMS HELLAS A.E.**

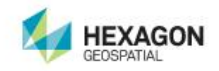

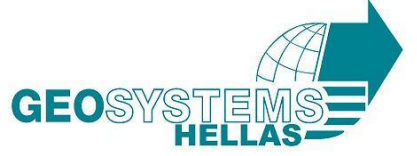

| 🕼 ERDAS IN             | 1AGINE 2018 16.5.0.852                                                                  | —      |            |
|------------------------|-----------------------------------------------------------------------------------------|--------|------------|
| Installing<br>The prog | ERDAS IMAGINE 2018 ram features you selected are being installed.                       |        |            |
| 1                      | Please wait while the InstallShield Wizard installs ERDAS IMA may take several minutes. | GINE 2 | 2018. This |
|                        | Status:                                                                                 |        |            |
|                        |                                                                                         |        |            |
|                        |                                                                                         |        |            |
|                        |                                                                                         |        |            |
| InstallShield —        |                                                                                         |        |            |
|                        | < Back Next >                                                                           |        | Cancel     |

• Όταν η εγκατάσταση ολοκληρωθεί πατήστε Finish

#### **GEOSYSTEMS HELLAS A.E.**

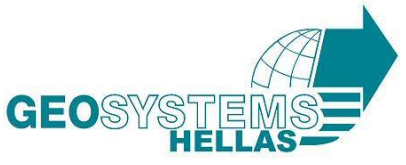

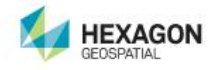

| 🔀 ERDAS IMAGINE 2018 16.5.0 | .852                                                                                                    | × |
|-----------------------------|----------------------------------------------------------------------------------------------------|---|
|                             | InstallShield Wizard Completed                                                                              |   |
|                             | The InstallShield Wizard has successfully installed ERDAS<br>IMAGINE 2018. Click Finish to exit the wizard. |   |
|                             |                                                                                                    |   |
|                             |                                                                                                    |   |
|                             |                                                                                                    |   |
|                             | < Back Finish Cancel                                                                                        |   |

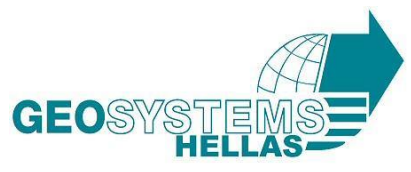

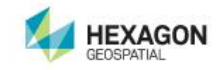

| 🔀 Hexagon Geospatial Setup Mana                                   | ger - Power Portfolio 2018 - Produ | ucer Suite — 🗆 🗙                                                                                                   |
|-------------------------------------------------------------------|------------------------------------|----------------------------------------------------------------------------------------------------|
| Producer Suite                                                    |                                    |                                                                                                    |
| Software:<br>⊡- ERDAS IMAGINE 2018<br>i ERDAS IMAGINE 2018 (64-Br | t)                                 | Version: 16.5.0.852<br>Release Guide<br>EULA<br>Installation Guide<br>Support<br>Patent www.intergraph.com/patents |
| Installed Software:                                               | Status                             | Action                                                                                                    |
| 16.5.0.852                                                        | Ø                                  | Modify, repair, or remove                                                                                          |
| Configuration:                                                    |                                    |                                                                                                    |
| Application                                                       | Status                             | Action                                                                                                    |
| ERDAS IMAGINE                                                     | I                                  | Configure                                                                                                    |
|                                                                   |                                    |                                                                                                    |

Περιμένετε μέχρι να ολοκληρωθεί η εγκατάσταση

# **GEOSYSTEMS HELLAS A.E.**

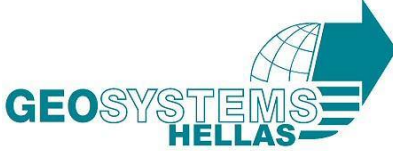

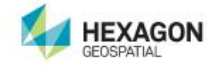

| Performing one time configuration tasks (32-bit) |          |
|--------------------------------------------------|----------|
| Raster Formats:                                  |          |
|                                                  | 0        |
| Vector Formats:                                  |          |
|                                                  | 0        |
| Geometric Models:                                |          |
| Recomple Methods:                                | <b>•</b> |
|                                                  | X        |
| BlockModel Interfaces:                           |          |
|                                                  | X        |
| PE GCS Codes:                                    |          |
|                                                  | X        |
|                                                  |          |

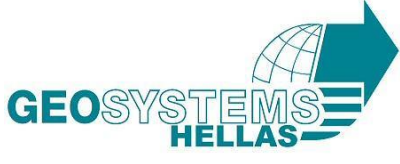

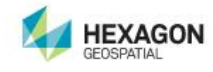

 $\times$ 

🕷 Hexagon Geospatial Setup Manager - Power Portfolio 2018 - Producer Suite

# Producer Suite

| Soltware.                                    |                                                       |                    |                                                                                                    |
|----------------------------------------------|-------------------------------------------------------|--------------------|----------------------------------------------------------------------------------------------------|
| E- ERDAS IMAC                                | AINE 2018<br>MAGINE 2018 (64-Bit<br>Performing config | )<br>guration task | Version: 16.5.0.852<br><u>Release Guide</u><br><u>EULA</u><br><u>Installation Guide</u><br><u>Support</u><br><u>Patent www.intergraph.com/patents</u> |
| Installed Software:<br>Version<br>16.5.0.852 | Unzipping IMAGINI                                     | E_Help             | <u>e</u>                                                                                                    |
| Configuration:                               |                                                       |                    |                                                                                                    |
| Application                                  |                                                       | Status             | Action                                                                                                    |
| ERDAS IMAGINE                                |                                                       | X                  | Configure                                                                                                    |
|                                              |                                                       |                    |                                                                                                    |
|                                              |                                                       |                    |                                                                                                    |

#### **GEOSYSTEMS HELLAS A.E.**

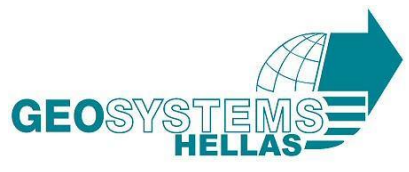

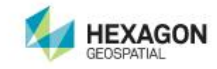

| 🛱 Hexagon Geospatial Setup Manag                                             | er - Power Portfolio 2018 · | - Producer Suite                                                                         | – 🗆 🗙                               |
|------------------------------------------------------------------------------|-----------------------------|------------------------------------------------------------------------------------------|-------------------------------------|
| Producer Suite                                                               |                             |                                                                                          |                                     |
| Software:<br>⊡ ERDAS IMAGINE 2018<br><mark>ERDAS IMAGINE 2018 (64-Bit</mark> |                             | Version: 16.9<br>Release Guide<br>EULA<br>Installation Guid<br>Support<br>Patent www.int | 5.0.852<br>e<br>ergraph.com/patents |
| Installed Software:                                                          |                             |                                                                                          |                                     |
| Version                                                                      | Status                      | Action                                                                                   |                                     |
| 16.5.0.852                                                                   | <b>Ø</b>                    | Modify, repair,                                                                          | or remove                           |
| Configuration:                                                               |                             |                                                                                          |                                     |
| Application                                                                  | Status                      | Action                                                                                   |                                     |
| ERDAS IMAGINE                                                                | Ø                           | Modify, repair,                                                                          | or remove                           |
|                                                                              |                             |                                                                                          |                                     |

• Επιλέξτε Apply & Close

# **GEOSYSTEMS HELLAS A.E.**

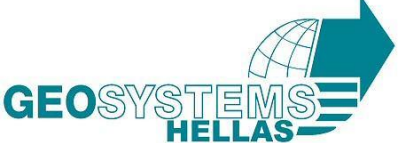

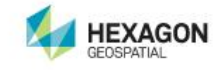

| Section Manager                                                                                                    | —                                 |                                         | ×  |
|----------------------------------------------------------------------------------------------------|-----------------------------------|-----------------------------------------|----|
| File Associations enable selected file types to be as<br>ERDAS IMAGINE application.<br>Any file with an association defined will appear in a<br>Windows Explorer with the ERDAS IMAGINE icon ar<br>that file will start the application and load the file.<br>Clicking Apply will make the selected associations. | sociated<br>pplicatio<br>nd doubl | d with the<br>Ins like<br>le-clicking o | 'n |
| File Associations ERDAS IMAGINE formats ERDAS IMAGINE project formats External formats                                                                                                    |                                   |                                         |    |
| Apply Close                                                                                                    |                                   | Help                                    |    |

 Κλείνουμε το παράθυρο και η εγκατάσταση του ERDAS IMAGINE 2018 ολοκληρώνεται.

Για να ενεργοποιήσετε την άδεια σας, παρακαλούμε όπως ακολουθήσετε τα κάτωθι για την ολοκλήρωση της διαδικασίας:

- Αποθηκεύστε και ανοίξτε το αρχείο .xml που σας αποστείλαμε σε κάποιο προσωπικό χώρο του υπολογιστή.
- Ανοίξτε το " Hexagon Geospatial License Administration "
- Επιλέξτε στο tab Add και συμπληρώστε το Activation ID που θα βρείτε στο αρχείο .xml.
- Πατήστε ok και --> Activate.

# **GEOSYSTEMS HELLAS A.E.**

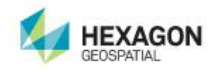

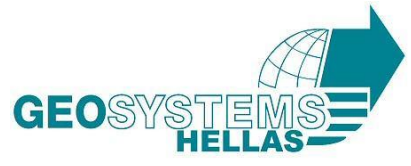

- Πατήστε close
- Επανεκκινήστε τον υπολογιστή σας
- Ανοίξτε το " Hexagon Geospatial License Administration " και επιλέξτε το κουμπί Server και-->Start License Service
- Ανοίξτε το λογισμικό για να επιβεβαιώσετε την επιτυχή εγκατάστασή του.